# 9.2 Creating a New Combo Code

**Purpose:** Use this document to create a new combo code in ctcLink.

Audience: Finance.

You must have at least one of these local college managed security roles:

- ZC HR Combo Code
- ZD HR Central Config VW
- ZZ Payroll Local Config
- ZZ HR Combo Code

If you need assistance with the above security roles, please contact your local college supervisor or IT Admin to request role access.

## **Creating a New Combo Code**

## **Combination Code Table**

#### Navigation: NavBar > Navigator > Set Up HCM > Common Definitions > Chartfield Configuration > Combination Code Table

- 1. The Combination Code Table search page displays.
- 2. Select the **Add a New Value** tab.
- 3. Enter the **Set ID** (Leave the GL Combination Code field at default-make no entries).
- 4. Select the **Add** button.

| Com  | bination Cod        | e Ta | ıble            |
|------|---------------------|------|-----------------|
| E    | nd an Existing Valu | e    | Add a New Value |
|      | Set ID              | WA   | 140 <b>Q</b>    |
|      | Process Group       | PAY  | ROLL            |
| GL C | ombination Code     | NE   | N               |
|      | Add                 |      |                 |

- 5. The Combination Code Table displays.
- 6. In the Combination Code Detail section, complete the following fields:
  - Effective Date (starting at 01/01/1901)
  - Status (active)
  - **Description** (according to your business decisions)
  - **Short Desc** (according to your business decisions)
- 7. In the ChartField Detail section, complete (at a minimum) the following fields:
  - Operating Unit
  - Account
  - Fund Code
  - Appropriation Index (optional)
  - Department
  - Class Field
  - Department
  - PC Business Unit
  - Project
  - Activity
  - State Purpose

| 0 | NOTE: If this is a project Combo Code, the Business Unit PC, Project/Grant and |
|---|--------------------------------------------------------------------------------|
|   | Activity ID must be entered.                                                   |

8. Select the **Save** button.

| ombination Code Table                                            |                                  |
|------------------------------------------------------------------|----------------------------------|
| Set ID WA140<br>Process Group PAYROLL<br>GL Combination Code NEW |                                  |
| Combination Code Detail                                          | Q, 1   € € 1 of 1 ▼ → → 1 View A |
| *Effective Date 01/02/2020                                       | *Status Active V                 |
| *Description                                                     |                                  |
| Short Desc                                                       | Valid Value                      |
| ChartField Detail                                                |                                  |
|                                                                  | ٩ -                              |
| Account                                                          | ٩                                |
| Fund Code :                                                      | ٩                                |
| Appropriation Index :                                            | ٩                                |
| Class Field :                                                    | ٩                                |
| Department :                                                     | ٩                                |
| Program Code :                                                   | ٩                                |
| C Business Unit :                                                | ٩                                |
| Project :                                                        | ٩                                |
| lctivity:                                                        | ٩                                |
| Source Type :                                                    | ٩                                |
| Category :                                                       | ٩                                |
| Subcategory :                                                    | ٩                                |
| Sub Account :                                                    | Q                                |
| State Purpose :                                                  | ٩                                |
| Affiliate :                                                      | ۹ 🔻                              |

The Load Combination Code is a scheduled process that runs daily and and is part of the procedure to create a new combo code.

If a college needs the process to be run right away, a Service Desk Ticket would need to be submitted by the college to HCM Support.

### Instructions for Running a PAY760 Report

There are two ways to find the new Combo Code assigned to this Chartfield string, either a query or the HCM PAY760 report (see below).

You must have at least one of these local college managed security roles:

- ZD HR Central Config VW
- ZZ Payroll Local Config

If you need assistance with the above security roles, please contact your local college supervisor or IT Admin to request role access.

#### Navigation: NavBar > Navigator > Set Up HCM > Common Definition > Chartfield Configuration > Combination Code Report

- 1. The Combination Code Report search page displays.
- 2. Select the Find an Existing Value tab OR Add a New Value tab.
- 3. Enter search criteria.
- 4. Select the **Search** button.

| Combination Code Report<br>Enter any information you have and click Search. Leave fields blank for a list of all values. |                               |  |  |  |  |  |  |  |  |
|----------------------------------------------------------------------------------------------------|-------------------------------|--|--|--|--|--|--|--|--|
| Find an Existing Value                                                                                                   | <u>A</u> dd a New Value       |  |  |  |  |  |  |  |  |
| <ul> <li>Search Criteria</li> </ul>                                                                                      |                               |  |  |  |  |  |  |  |  |
| Run Control ID begins with ~                                                                                             |                               |  |  |  |  |  |  |  |  |
| □Case Sensitive                                                                                                    |                               |  |  |  |  |  |  |  |  |
| Search Clear Basic                                                                                                    | Search 📓 Save Search Criteria |  |  |  |  |  |  |  |  |
| Find an Existing Value   Add a                                                                                           | New Value                     |  |  |  |  |  |  |  |  |

- 5. The Combination Code Report page displays.
- 6. Select Run.

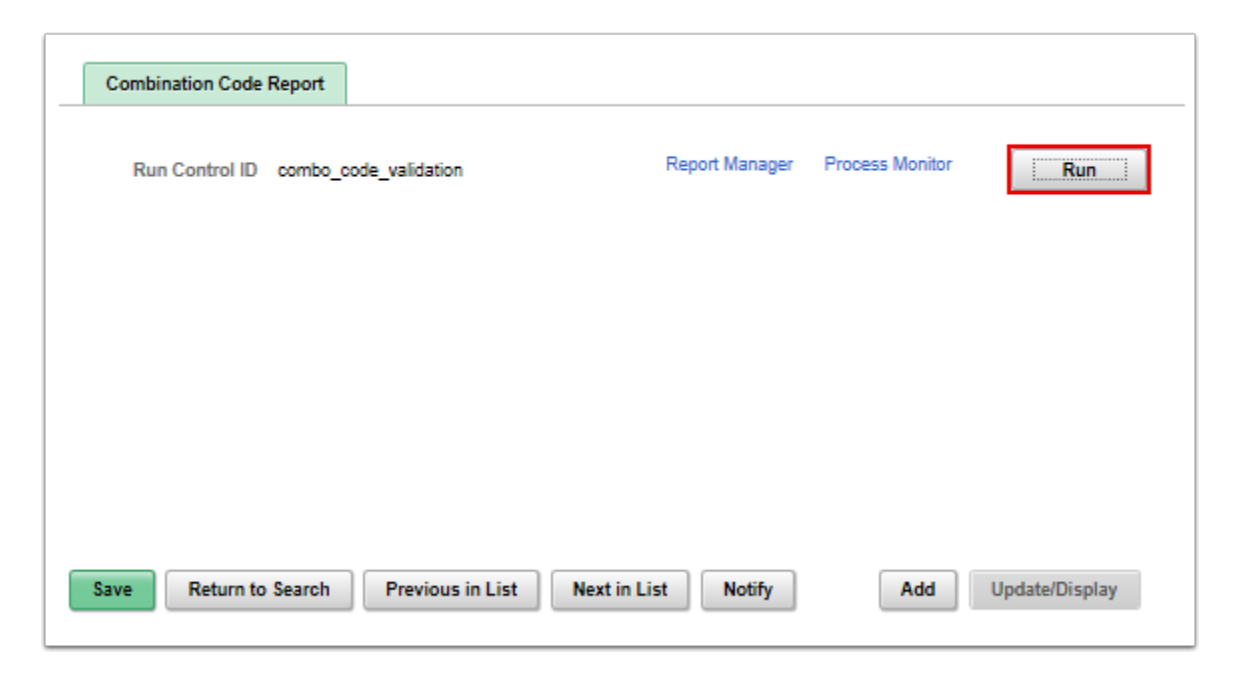

- 7. The Process Scheduler Request page displays.
- 8. The **Combination Code Report** box should be check marked.
- 9. Select the **OK** button.

| Process Scheduler Request |                          |                   |               |                            |              |  |  |  |  |  |
|---------------------------|--------------------------|-------------------|---------------|----------------------------|--------------|--|--|--|--|--|
|                           |                          |                   |               |                            |              |  |  |  |  |  |
| User ID 201253052         |                          | Run Contr         | OLID COMPO_CO | de_validation              |              |  |  |  |  |  |
| Server Name               | ∼ Ru                     | n Date 11/18/2018 | ×             |                            |              |  |  |  |  |  |
| Recurrence                | <ul> <li>✓ Ru</li> </ul> | n Time 10:55:47AM |               | Reset to Current Date/Time |              |  |  |  |  |  |
| Time Zone Q               |                          |                   |               |                            |              |  |  |  |  |  |
| Process List              |                          |                   |               |                            |              |  |  |  |  |  |
| Select Description        | Process Name             | Process Type      | Type          | -Format                    | Distribution |  |  |  |  |  |
| Combination Code Report   | PAY760                   | SQR Report        | Web 🗸         | PDF 🗸                      | Distribution |  |  |  |  |  |
|                           |                          |                   |               |                            |              |  |  |  |  |  |
| OK Cancel                 |                          |                   |               |                            |              |  |  |  |  |  |
|                           |                          |                   |               |                            |              |  |  |  |  |  |

- 10. The Combination Code Report page displays.
- 11. Make note of the **Process Instance** number.
- 12. Select the **Process Monitor** link to review the progress of the **Run Control**.

| Combination Code Report                |                                                            |
|----------------------------------------|------------------------------------------------------------|
| Run Control ID combo_code_validation   | Report Manager Process Monitor Run Process Instance:135842 |
|                                        |                                                            |
|                                        |                                                            |
|                                        |                                                            |
| Save Return to Search Previous in List | Next in List Notify Add Update/Display                     |

- 13. The Process Monitor page displays.
- 14. On the Process List page, select **Refresh** until the **Run Status** equals "Posted" and the **Distribution Status** equals "Posted".
- 15. The PAY760 report can be reviewed.
- 16. Select the the "**Go back to Combination Code Report**" link located at the bottom of the page.

| Process List     Server List       View Process Request For       User ID     201253052 × Q     Type     View     1     Days     Refresh       Server     V     Last     1     Days     Refresh |                  |      |              |                                        |                        |                                                       |                    |                            |                    |  |  |
|----------------------------------------------------------------------------------------------------|------------------|------|--------------|----------------------------------------|------------------------|-------------------------------------------------------|--------------------|----------------------------|--------------------|--|--|
| Run V Distribution Status V Save On Refresh                                                                                                    |                  |      |              |                                        |                        |                                                       |                    |                            |                    |  |  |
| <b>₽</b> Q                                                                                                    | L                |      |              |                                        |                        |                                                       | ∢ ∢ 1-2            | of 2 🖂 🕨 🕨                 | View All           |  |  |
|                                                                                                    |                  | C    | Propose Type | Process                                | llcor                  | Run Date/Time                                         | Run Status         | Distribution               | Details            |  |  |
| Select                                                                                                    | Instance         | seq. | Process Type | Name                                   | 0.50                   |                                                       | Null Status        | Status                     |                    |  |  |
| Select                                                                                                    | 135842           | seq. | SQR Report   | Name<br>PAY760                         | 201253052              | 11/18/2018 10:55:47AM PST                             | Success            | Status<br>Posted           | Details            |  |  |
| Select                                                                                                    | 135842<br>135841 | seq. | SQR Report   | Name           PAY760           PAY760 | 201253052<br>201253052 | 11/18/2018 10:55:47AM PST<br>11/18/2018 9:42:36AM PST | Success<br>Success | Status<br>Posted<br>Posted | Details<br>Details |  |  |

- 17. The Combination Code Report page displays.
- 18. Select the Report Manager Link.

| Combination Code Report              |                                    |   |
|--------------------------------------|------------------------------------|---|
| Run Control ID combo_code_validation | Report Manager Process Monitor Run |   |
|                                      |                                    |   |
|                                      |                                    |   |
|                                      |                                    |   |
|                                      |                                    |   |
| Save Return to Search Notify         | Add Update/Display                 | у |

- 19. The Report Manager page displays.
- 20. Select the **Administration** tab.
- 21. The Administration page displays.
- 22. Select the link **Report Description**.

| List             | Explorer     | Admini           | istration Archives            |                              |                       |        |                 |         |          |         |
|------------------|--------------|------------------|-------------------------------|------------------------------|-----------------------|--------|-----------------|---------|----------|---------|
|                  |              |                  |                               |                              |                       |        |                 |         |          |         |
| View Reports For |              |                  |                               |                              |                       |        |                 |         |          |         |
| User ID          | 20125305     | 52 T             | Гуре                          | ~                            | Last 🗸 🗸              |        | 1 Day           | ∕s ∨    |          | Refresh |
| Status           |              | ✓ Fo             | lder                          | <ul> <li>Instance</li> </ul> |                       | to     |                 |         |          |         |
|                  |              |                  |                               |                              |                       |        |                 |         |          |         |
| Report List      |              |                  |                               |                              |                       |        |                 |         |          |         |
| BB Q             |              |                  |                               |                              | H                     |        | 1-2 of 2 🖂      |         | View All |         |
| Select           | Report<br>ID | Prcs<br>Instance | Description                   | Requ                         | est Date/Time         | Format | Status          | Details |          |         |
|                  | 121052       | 135842           | Combination Code Report       | 11/18                        | 11/18/2018 10:58:36AM |        | Acrobat (*.pdf) | Posted  | Details  |         |
|                  | 121051       | 135841           | Combination Code Report       | 11/18                        | 2018 9:45:56AM        |        | Acrobat (*.pdf) | Posted  | Details  |         |
| Select All       |              | Deselect Al      | 1                             |                              |                       |        |                 |         |          |         |
| Delete           |              | Click the        | delete button to delete the s | elected report               | (s)                   |        |                 |         |          |         |
| Go back to Co    | mbination (  | Code Report      |                               |                              |                       |        |                 |         |          |         |
| Save             |              |                  |                               |                              |                       |        |                 |         |          |         |
| List   Explore   | er   Admi    | nistration       | Archives                      |                              |                       |        |                 |         |          |         |

1 The report that is accessed as a PDF file which can be searched for the new input Chartfield string. By searching this report you can find the new Combo Code given to this Chartfield string.

- 23. The report displays.
- 24. Press **Ctrl+F** to find the new ChartField string. The Combo Code is the third field on the first line of an entry.

|   | Report I | D. PAY760                                         |                                                |                                |                                                             |              |                 | Peo<br>Valid Combin       | plefoft<br>ation Code Ta     | ble                    |               |               |          |            | Page No. 1<br>Rum Date 02/17/2017<br>Rum Time 08:13:12 |  |
|---|----------|---------------------------------------------------|------------------------------------------------|--------------------------------|-------------------------------------------------------------|--------------|-----------------|---------------------------|------------------------------|------------------------|---------------|---------------|----------|------------|--------------------------------------------------------|--|
|   | 0-170    | Process                                           | Refective                                      |                                |                                                             |              |                 |                           |                              | Short                  |               | Valid         |          |            |                                                        |  |
| Ш | SeciD    | Group                                             | Date                                           | Status                         | Combination Code                                            |              | Desc            | ription                   |                              | Descripti              | on Con        | binstion      |          |            |                                                        |  |
|   | WA170    | Operating<br>7172<br>State Purp<br>N              | 01/01/1901<br>Unit Acct<br>601050<br>cmes Aff1 | A<br>Alt Accoun<br>Fund Affil  | 000197563<br>t Fund Dept ID<br>148 E8652<br>Oper Unit Affil | Class<br>042 | test<br>Program | Budget Ref                | PC Bus Unit                  | test<br>Project        | Activity      | RarcType      | Category | RercEubCat | Sub Account                                            |  |
|   | WA170    | BENFIT170<br>Operating<br>7172<br>State Purp<br>N | 01/01/1901<br>Unit Acet<br>602040<br>oses Aff1 | I<br>Alt Account<br>Fund Affil | 000114685<br>t Pund Dept ID<br>101 58408<br>Oper Unit Affil | Class<br>011 | Heal<br>Program | th Life and<br>Budget Ref | Disability In<br>PC Bus Unit | a HealthLif<br>Project | e<br>Activity | Y<br>RarcType | Category | RercSubCat | Sub Account                                            |  |
|   | WA170    | BENFIT170<br>Operating<br>7172<br>State Purp<br>Y | 01/01/1901<br>Unit Acet<br>602030<br>oses Affl | A<br>Alt Account<br>Fund Affil | 000114696<br>t Pund Dept ID<br>149 58399<br>Oper Unit Affil | Class<br>011 | Medi<br>Program | cal Aid<br>Budget Ref     | PC Rus Unit                  | MedicalAi<br>Project   | d<br>Activity | Y<br>RardType | Category | RercSubCat | Sub Account                                            |  |

25. When pressing **Ctrl+F**, enter the ChartField in this order with a space between each:

- a. ChartField
- b. Business Unit,
- c. Account,
- d. **Fund,**
- e. Department,
- f. and Class.

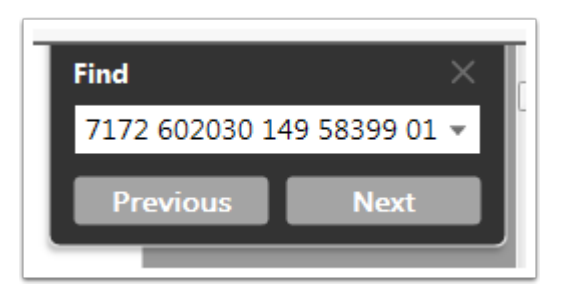

A common error with creating combo codes is the Department date not being 01/01/ 1901. Any new Department must have this date or this process will not "read" it.

For any old department in which there is a change, such as manager, a person can effective date it to the appropriate date as long as the original entry is 01/01/1901 it will process fine.

The process for creating a new combo code is now complete.

End of procedure.